## PressWorks 2.5

# PREPARATIFS

### 1. Particularités préalables :

Logiciel vendu 38F avec le magazine Presqu'offert N°24 Mars/Avril 1999

S'installe et fonctionne correctement en réseau mais ne se lance pas sous l'interface Altaïr (Erreur N0 7 : Mémoire épuisée)

# **INSTALLATION SUR LE SERVEUR**

### A partir de la station :

1. Se connecter au réseau en qualité d'administrateur avec lien J: à \\<SERVEUR>\WINAPPLI

- (on peut obtenir ce résultat en lançant Altgest)
- 2. Démarrer, Exécuter, Parcourir

<CD>:\SETUP.EXE

3. Dans la fenêtre Setup, choisir la langue souhaitée puis cliquer sur Suivant

4. Dans la fenêtre Sélection du dossier de destination, cliquer sur Parcourir

- 5. Dans la fenêtre Choix du répertoire, indiquer J:\Presswks
- 6. Accepter la création du répertoire

7. Ayant reconnu un lecteur réseau, l'installation propose une installation en réseau

8. Dans la fenêtre Installer sur un lecteur réseau, choisir l'option Installation partagée : l'installation copie les fichiers du CD vers le serveur.

On peut ensuite Annuler l'installation proposée sur la station

## INSTALLATION LOCALE SUR LES STATIONS

1. Installation :

1. Se connecter au réseau avec lien J: à \\<SERVEUR>\WINAPPLI

- (on peut obtenir ce résultat en lançant Altaïr ou Altgest)
- 2. Démarrer, Exécuter, Parcourir
- J:\Presswks\Gst\Pwk25\Setup.exe
- 3. Accepter C:\Program Files comme chemin d'installation
- 4. Dans la fenêtre Type d'installation, choisir Installation sur un poste de travail (5 Mo)
- 5. Dans la fenêtre Versions de démonstration, décocher les deux cases

### 2. Finaliser l'installation locale :

Supprimer du groupe de programmes, les icônes inutiles (Conserver l'icône lançant PressWorks 2.5)

### ALTGEST Fiche complète.

| Nom du logiciel :   |
|---------------------|
| Description :       |
| Nom du partage :    |
| Répertoire Racine : |
| Batch :             |
| Туре :              |
| Resp. Log. :        |

GSTCAPT Logiciel de Capture \\<SERVEUR>\WINAPPLI P:\ J:\PRESSWKS\GST\UTILS\GSTCAPT\GSTCAPT.EXE Windows 32 bits seulement xxx